## Recopilar registro de diagnóstico de Expressway/VCS para Expressway MRA

## Contenido

Introducción Prerequisites Requirements Componentes Utilizados Antecedentes Jabber MRA a través de Expressway sin SSO Expressway-Core Expressway-Edge Jabber MRA mediante Expressway habilitado para SSO Expressway-Core Expressway-Core Expressway-Edge Teléfonos IP78XX/88XX y terminales de la serie DX con MRA a través de Expressway Expressway-Core Expressway-Core Expressway-Core Expressway-Core Expressway-Core Expressway-Core Expressway-Core Expressway-Core Expressway-Core Expressway-Core Expressway-Core Expressway-Core Expressway-Core Expressway-Core

## Introducción

Este documento describe cómo habilitar registros de depuración específicos cuando se resuelven problemas de SSO y Jabber habilitado para SSO y Jabber no Jabber Mobile y MRA a través de Expressway/VCS.

## Prerequisites

#### Requirements

Cisco recomienda que tenga conocimiento sobre estos temas:

- Han instalado Expressway-Core/Video Control Server (VCS)-Control y Expressway-Edge/VCS-Edge
- Han aplicado las claves de versión y de opción adecuadas en Expressway/VCS Core y Expressway/VCS Edge
- Han configurado Expressway Mobile and Remote Access (MRA)
- Tener acceso a Expressway/VCS Core y Expressway/VCS Edge con una cuenta de administrador en la interfaz web

**Nota**: Navegue hasta las <u>guías de implementación de Expressway MRA</u> para obtener más información.

#### **Componentes Utilizados**

La información que contiene este documento se basa en estas versiones de software:

- Expressway/VCS versión X8.10.X, X8.11.X, X12.5.X, X12.6.X, X12.7.X y X14.X.X
- Versiones X8.X.X y X14.X.X de Expressway/VCS

La información que contiene este documento se creó a partir de los dispositivos en un ambiente de laboratorio específico. Todos los dispositivos que se utilizan en este documento se pusieron en funcionamiento con una configuración verificada (predeterminada). Si tiene una red en vivo, asegúrese de entender el posible impacto de cualquier comando.

**Nota**: las palabras Expressway y VCS son intercambiables. A partir de este momento, se utiliza Expressway.

## Antecedentes

Los dispositivos que no son Jabber son los teléfonos IP 78XX/88XX y los terminales de la serie DX. Con respecto a los problemas con Jabber y MRA que no es de Jabber a través de Expressway/VCS, puede habilitar los registros de depuración en los servidores de Expressway/VCS, reproducir el problema y cargar los registros en el caso, lo que acelera el proceso de solución de problemas y, en última instancia, la resolución del caso. Estos problemas incluyen, entre otros, fallos de inicio de sesión de MRA de Jabber, servicios específicos de Jabber que no se pueden registrar, audio unidireccional o no unidireccional, etc.

Para MRA sin inicio de sesión único (SSO) y habilitado para SSO a través de Expressway, proporcione estos detalles para los usuarios afectados:

- Nombre de usuario
- Nombre del dispositivo
- La marca de tiempo del inicio de sesión
- La marca de tiempo del error recibido
- El mensaje de error recibido

Para llamadas de MRA de audio unidireccional o de audio no unidireccional a través de Expressway, proporcione esta información:

- Nombre y extensión del dispositivo de la persona que llama.
- Nombre y extensión del dispositivo del receptor de la llamada.
- Flujo de llamada.
- Dirección de la falla de audio, por ejemplo, unidireccional o no direccional.
- Marca de tiempo de la llamada realizada.

**Nota**: si los servidores de Expressway-Core y Expressway-Edge están agrupados en clúster, por ejemplo, más de un servidor de Expressway-Core y Expressway-Edge, realice la captura de registro solo en los servidores principales de Expressway-Core y Expressway-Edge. Una vez reproducido el problema, puede descargar los registros de los servidores principales de Expressway-Core y Expressway-Edge. A continuación, inicie sesión en los servidores secundarios de Expressway-Core y Expressway-Edge y descargue los registros. Si tiene varios servidores Expressway-Core y Expressway-Edge, repita este paso para el resto de los servidores secundarios Expressway-Core y Expressway-Edge.

## Jabber MRA a través de Expressway sin SSO

**Expressway-Core** 

#### Paso 1. Vaya a Mantenimiento > Diagnóstico > Registro de diagnóstico como se muestra en la imagen.

| tatus System Confi             | guration Users      | Maintenance        |   |                    |   |                                                         |
|--------------------------------|---------------------|--------------------|---|--------------------|---|---------------------------------------------------------|
| verview                        |                     | Upgrade            |   |                    |   |                                                         |
| System mode                    |                     | Logging            |   |                    |   |                                                         |
| abber Guest services           | Selec               | Ontion keys        |   |                    |   |                                                         |
| elected modes                  | Retur               |                    |   |                    |   |                                                         |
| ystem information              |                     | Iools              |   |                    |   |                                                         |
| ystem name                     | rchex               | Security           | > |                    |   |                                                         |
| p time                         | 6 min               | Backup and restore |   |                    |   | _                                                       |
| oftware version                | X8.10               | Diagnostics        | > | Diagnostic logging |   |                                                         |
| Pv4 address                    | 10.20               | Maintenance mode   |   | System snapshot    |   | 1                                                       |
| ptions                         | 100 R               | Language           |   | Incident reporting | > | orking, FindMe, Device Provisioning, Expressway Series. |
| esource usage (last opuated. I | 4.00.07 CD1)        | Serviceability     | > | Advanced           | > | hexpc02.corp.vtn.com                                    |
| egistered calls                | Current video       | Restart options    |   | 0                  | 0 |                                                         |
|                                | Current audio (SIP) | 0                  | - | 0                  | 0 |                                                         |
|                                | Peak video          | 0                  |   | 0                  | 0 | )                                                       |
|                                | Peak audio (SIP)    | 0                  |   | 0                  | 0 | )                                                       |
|                                |                     |                    |   |                    |   |                                                         |
| ich media session calls        | Current video       | 0                  |   | 0                  | 0 |                                                         |
|                                | Current audio (SIP) | 0                  |   | 0                  | 0 |                                                         |
|                                | Peak video          | 0                  |   | 0                  | 0 | )                                                       |
|                                | Peak audio (SIP)    | 0                  |   | 0                  | 0 |                                                         |
| fonitored resource usage       | Current             |                    |   | 0%                 | C | 296                                                     |
| ich media sessions             | License usage curre | nt 0%              |   |                    |   |                                                         |
|                                | License usage peak  | 0%                 |   |                    |   |                                                         |

Paso 2. Elija **Advanced Support Log configuration** en la parte inferior de la página como se muestra en la imagen.

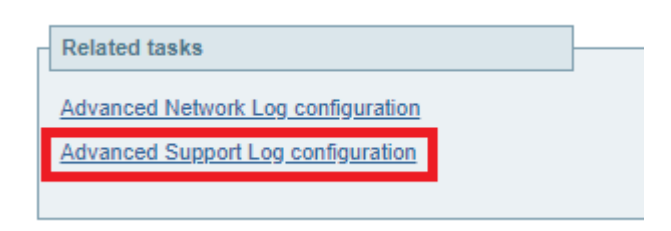

Paso 3. Marque las casillas como se muestra en la imagen.

- desarrollador.edgeconfigprovisioning
- desarrollador.edgeconfigprovisioning.uds
- desarrollador.xcp
- developer.xcp.cm
- developer.xcp.jabber

Paso 4. Elija Set to debug en la parte inferior de la página como se muestra en la imagen.

| Supp  | Support Log configuration                        |       |          |  |  |  |  |
|-------|--------------------------------------------------|-------|----------|--|--|--|--|
|       | Name #                                           | Level | Actions  |  |  |  |  |
|       | developer.webserv                                | INFO  | VewEdit  |  |  |  |  |
|       | developer winbindservice.fsm.impl                | INFO  | VewEdit  |  |  |  |  |
|       | developer.xcp                                    | DEBUG | VewEdit  |  |  |  |  |
|       | developer.xcp.cm                                 | INFO  | VewEdit  |  |  |  |  |
|       | developer.xco.federation                         | INFO  | VewEdit  |  |  |  |  |
|       | developer.xcp.iabber                             | DEBUG | ViewEdit |  |  |  |  |
|       | developer.xmlapi                                 | INFO  | ViewEdit |  |  |  |  |
|       | developer.xmlapi.administration                  | INFO  | VewEdt   |  |  |  |  |
|       | developer.xmlapi.alternates                      | INFO  | VewEdit  |  |  |  |  |
|       | developer.xmlapi.apache                          | INFO  | VewEdit  |  |  |  |  |
|       | developer.smlapi.b2buacalls                      | INFO  | VewEdit  |  |  |  |  |
|       | developer.xmlapi.cafestatus                      | INFO  | VewEdit  |  |  |  |  |
|       | developer.xmlapi.cdr                             | INFO  | VewEdit  |  |  |  |  |
|       | developer.xmlaoi.ciphers                         | INFO  | VewEdit  |  |  |  |  |
|       | developer.xmlapi.cms                             | INFO  | VewEdit  |  |  |  |  |
|       | developer.xmlapi.collectdstatus                  | INFO  | VewEdit  |  |  |  |  |
|       | developer xmlapi commandadapter                  | INFO  | VewEdit  |  |  |  |  |
|       | developer xmlapi credential                      | INFO  | VewEdit  |  |  |  |  |
|       | developer xmlapi cucm                            | INFO  | ViewEdit |  |  |  |  |
|       | developer xmlapi cucmconfig                      | INFO  | ViewEdit |  |  |  |  |
|       | developer xmlapi edgeauth                        | INFO  | ViewEdit |  |  |  |  |
|       | developer xmlapi edgeconfigerovisioning          | INFO  | VewEdit  |  |  |  |  |
|       | developer xmlapi edgemanagement                  | INFO  | VewEdit  |  |  |  |  |
|       | developer.xmlapi.frewall                         | INFO  | VewEdit  |  |  |  |  |
|       | developer.xmlapi.getxml                          | INFO  | VenEdit  |  |  |  |  |
|       | developer.xmlapi.httpallowlist                   | INFO  | VewEdit  |  |  |  |  |
|       | developer.xmlapi.httpprprystats                  | INFO  | VewEdit  |  |  |  |  |
|       | developer.umlapi.httpserver                      | INFO  | VewEdit  |  |  |  |  |
|       | developer.umlapi.ison2uml                        | INFO  | VewEdit  |  |  |  |  |
| Reset | net to info Set to debug Select all Unselect all |       |          |  |  |  |  |

**Nota**: los servidores de Expressway-Core y Expressway-Edge activan una alarma una vez que uno o más registros están configurados para depurarse. Esta alarma persiste hasta que se restablece el registro a la información. Puede ver la alarma como se muestra en la imagen.

|  | Verbose log levels<br>configured | One or more modules of the<br>Network Log or Support Log<br>are set to a level of Debug<br>or Trace | Raised | Warning | This system | Network Log and Support<br>Log modules should be set<br>to a level of Info, unless<br>advised otherwise by your<br>Cisco support<br>representative. If diagnostic<br>logging is in progress they<br>will be reset automatically<br>when diagnostic logging is<br>stopped | 2018-05-06 13:53:31 |
|--|----------------------------------|----------------------------------------------------------------------------------------------------|--------|---------|-------------|----------------------------------------------------------------------------------------------------|---------------------|
|--|----------------------------------|----------------------------------------------------------------------------------------------------|--------|---------|-------------|----------------------------------------------------------------------------------------------------|---------------------|

Paso 5. Elija Diagnostics en la parte superior derecha de la página, como se muestra en la imagen.

You are here: Maintenance Diagnostics Advanced Support Log configuration

Paso 6. Marque la casilla Take tcpdump while logging como se muestra en la imagen.

| Ì | Logging status            |                                                                                             |
|---|---------------------------|---------------------------------------------------------------------------------------------|
|   | Started logging at        | Montay 23rd of April 2010 82 00 31 PM (USICentral) logging started by admini@64.101.147.132 |
|   | Shapped logging at        | Monday 23rd of April 2018 82 01 38 PM (25/Central)                                          |
|   | Marker                    |                                                                                             |
|   |                           | Add marker                                                                                  |
|   | Take kpdump while logging | N. 0                                                                                        |

Paso 7. Elija Start new log como se muestra en la imagen.

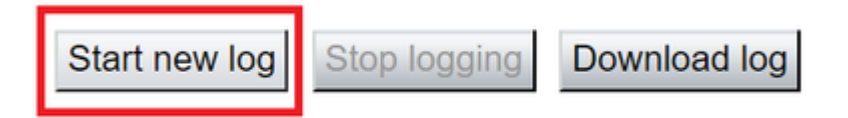

#### Expressway-Edge

Paso 8. Vaya a Mantenimiento > Diagnóstico > Registro de diagnóstico como se muestra en la imagen.

# CISCO Cisco Expressway-E

| Status      | System                                      | Configuration | Applications   | Users                  | Maintenance        |    |                    |
|-------------|---------------------------------------------|---------------|----------------|------------------------|--------------------|----|--------------------|
| Overview    | N                                           |               |                |                        | Upgrade            |    |                    |
| System mo   | de                                          |               |                |                        | Logging            |    |                    |
| Selected me | odes                                        |               | Generic - D    | o you want to <u>r</u> | Option keys        |    |                    |
| System inf  | ormation                                    |               |                |                        | Tools              | >  |                    |
| System nan  | ne                                          |               | rchexpe01      |                        | 10015              |    |                    |
| Up time     |                                             |               | 20 hours 43    | 3 minutes 57 se        | Security           | >  |                    |
| Software ve | rsion                                       |               | X8.10.4        |                        | Backup and restore |    |                    |
| IPv4 addres | S                                           |               | 10.201.203     | .76                    | Diagnostics        | >  | Diagnostic loggin  |
| Options     |                                             |               | 100 Rich M     | ledia Sessions,        | Maintenance mode   |    | System snapshot    |
| Resource (  | Resource usage (last updated: 12:29:12 CDT) |               |                |                        |                    |    | Incident reporting |
|             |                                             |               |                |                        | Consistentility    |    | incident reporting |
| Registered  | calls                                       | Curre         | nt video       |                        | Serviceability     | ,  | Advanced           |
|             |                                             | Curre         | nt audio (SIP) |                        | Restart options    |    | Hybrid Services L  |
|             |                                             | Peak          | video          |                        | 0                  | 0  | 0                  |
|             |                                             | Peak          | audio (SIP)    |                        | 0                  | 0  | 0                  |
|             |                                             |               |                |                        |                    |    |                    |
| Rich media  | session calls                               | Curre         | nt video       |                        | 0                  | 0  | 0                  |
|             |                                             | Curre         | nt audio (SIP) |                        | 0                  | 0  | 0                  |
|             |                                             | Peak          | video          |                        | 0                  | 0  | 0                  |
|             |                                             | Peak          | audio (SIP)    |                        | 0                  | 0  | 0                  |
| Monitored r | esource usage                               | Curre         | nt             |                        |                    | 0% | 0%                 |

Paso 9. Elija **Advanced Support Log configuration** en la parte inferior de la página como se muestra en la imagen.

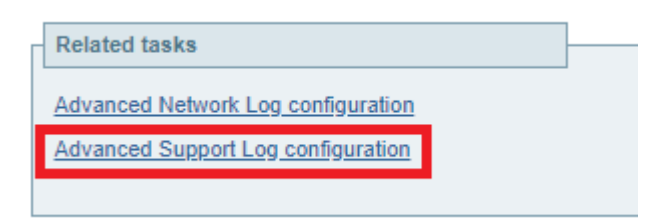

Paso 10. Marque las casillas como se muestra en la imagen.

- desarrollador.edgeconfigprovisioning
- desarrollador.xcp
- developer.xcp.cm
- developer.xcp.jabber

Paso 11. Elija Set to debug en la parte inferior de la página como se muestra en la imagen.

| Supp  | Support Log configuration                    |       |          |  |  |  |  |
|-------|----------------------------------------------|-------|----------|--|--|--|--|
|       | Name +                                       | Level | Actions  |  |  |  |  |
|       | developer.websery                            | INFO  | VewEdit  |  |  |  |  |
|       | developer winbindservice fism impl           | INFO  | VewEdit  |  |  |  |  |
|       | developer.scp                                | DEBUG | VewEdit  |  |  |  |  |
|       | developer.xcp.cm                             | INFO  | ViewEdit |  |  |  |  |
|       | developer.xcp.federation                     | INFO  | VewEdit  |  |  |  |  |
|       | developer.xca.iabber                         | DEBUG | VewEdit  |  |  |  |  |
|       | developer.xmlapi                             | INFO  | VewEdit  |  |  |  |  |
|       | developer.xmlaoi.administration              | INFO  | VewEdit  |  |  |  |  |
|       | developer.xmlapi.alternates                  | INFO  | VewEdit  |  |  |  |  |
|       | developer.xmlapi.apache                      | INFO  | VewEdit  |  |  |  |  |
|       | developer.smlapi.b2bsacalla                  | INFO  | VewEdit  |  |  |  |  |
|       | developer.smlapi.cafestatus                  | INFO  | VewEdit  |  |  |  |  |
|       | developer.smlapi.cdr                         | INFO  | VewEdit  |  |  |  |  |
|       | developer.umlapi.ciphers                     | INFO  | VewEdit  |  |  |  |  |
|       | developer.xmlapi.cms                         | INFO  | VewEdit  |  |  |  |  |
|       | developer.xmlapi.collectdstatus              | INFO  | VewEdit  |  |  |  |  |
|       | developer.xmlapi.commandadapter              | INFO  | VewEdit  |  |  |  |  |
|       | developer.xmlapi.credenflal                  | INFO  | VewEdit  |  |  |  |  |
|       | developer.xmlapi.cucm                        | INFO  | VewEdit  |  |  |  |  |
|       | developer.xmlapi.cucmconfig                  | INFO  | VewEdit  |  |  |  |  |
|       | developer.xmlapi.edopas/b                    | INFO  | VewEdit  |  |  |  |  |
|       | developer.xmlapi.edgeconfigorovisioning      | INFO  | VewEdit  |  |  |  |  |
|       | developer.xmlapi.edoemanapement              | INFO  | VewEdit  |  |  |  |  |
|       | developer.xmlapi.frewall                     | INFO  | VewEdit  |  |  |  |  |
|       | developer.xmlapi.petxml                      | INFO  | VewEdit  |  |  |  |  |
|       | developer.xmlaoi.httpallowlist               | INFO  | VewEdit  |  |  |  |  |
|       | developer.xmlapi.httpprprvptata              | INFO  | VewEdit  |  |  |  |  |
|       | developer.xmiaoi.httpserver                  | INFO  | VewEdit  |  |  |  |  |
|       | developer.umlapi.ison2uml                    | INFO  | VewEdit  |  |  |  |  |
| Reset | to info Set to debug Select all Unselect all |       |          |  |  |  |  |

Paso 12. Elija Diagnostics en la parte superior derecha de la página, como se muestra en la imagen.

You are here: <u>Maintenance</u> <u>Diagnostics</u> <u>Advanced</u> Support Log configuration

Paso 13. Marque la casilla Take tcpdump while logging como se muestra en la imagen.

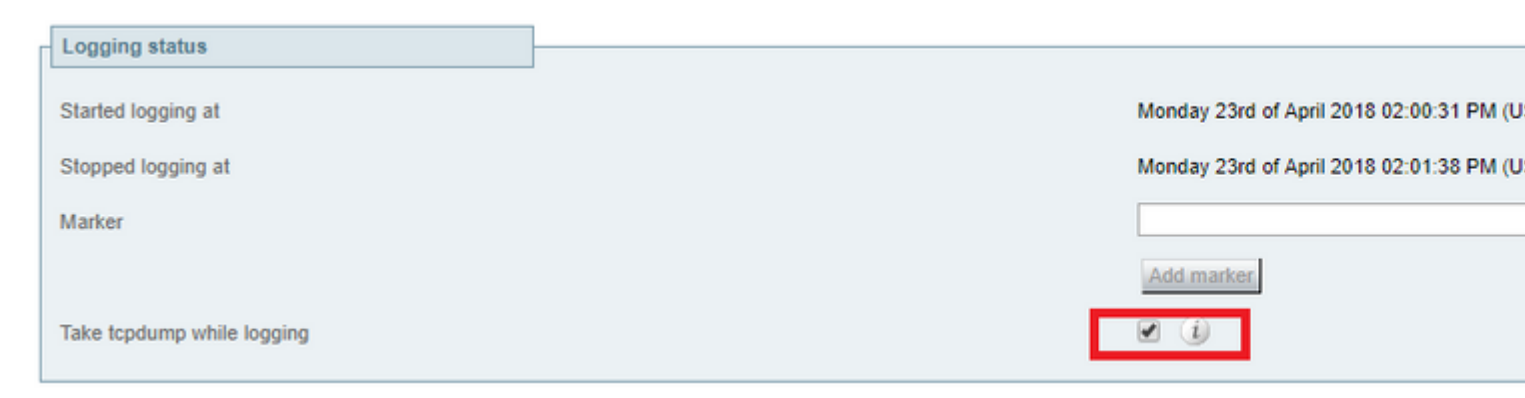

Paso 14. Elija Start new log como se muestra en la imagen.

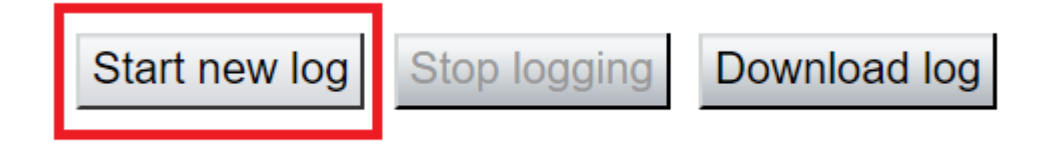

Paso 15. Reproducción del problema

Paso 16. Elija Stop logging después de que el problema se reproduzca como se muestra en la imagen.

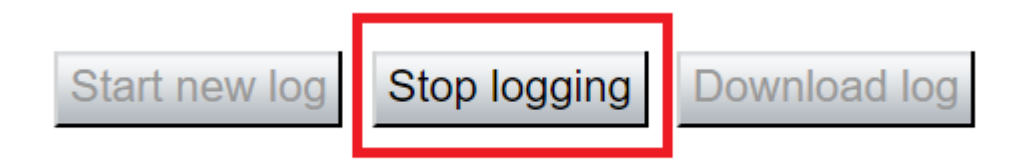

Paso 17. Elija **Download log** como se muestra en la imagen.

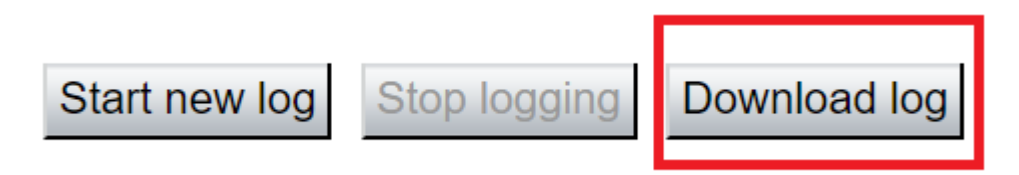

Paso 18. Elija Advanced Support Log configuration como se muestra en la imagen.

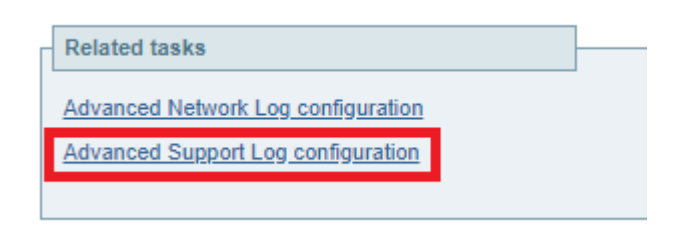

Paso 19. Haga clic en Select all como se muestra en la imagen.

| \$ | Support Log configuration Yo |                                                                           |       |           |  |  |
|----|------------------------------|---------------------------------------------------------------------------|-------|-----------|--|--|
| ł  |                              | Name *                                                                    | Level | Actions   |  |  |
|    |                              | developer.abstraction                                                     | INFO  | View/Edit |  |  |
|    |                              | developer.addresschooser                                                  | INFO  | View/Edit |  |  |
|    |                              | developer.adminusermanager                                                | INFO  | View/Edit |  |  |
|    |                              | developer.adminusermanager.accessconfwriter                               | INFO  | View/Edit |  |  |
|    |                              | developer.adminusermanager.consolegidswriter                              | INFO  | View/Edit |  |  |
|    |                              | developer.alarmmanager                                                    | INFO  | View/Edit |  |  |
|    |                              | developer.alternates.config                                               | INFO  | View/Edit |  |  |
|    |                              | developer.application                                                     | INFO  | View/Edit |  |  |
|    |                              | developer.applicationmanager                                              | INFO  | View/Edit |  |  |
|    |                              | developer.applicationmanager.fastpathapplication                          | INFO  | View/Edit |  |  |
|    |                              | developer.applicationmanager.fastpathapplication.dialogeventpackagexml    | INFO  | View/Edit |  |  |
|    |                              | developer.applicationmanager.fastpathapplication.xciscoremoteccrequestxml | INFO  | View/Edit |  |  |
|    |                              | developer.applicationmanager.livenessmonitor                              | INFO  | View/Edit |  |  |
|    |                              | developer.applicationmanager.livenessmonitor.allowedmethods               | INFO  | View/Edit |  |  |
|    |                              | developer.applicationmanager.policy                                       | INFO  | View/Edit |  |  |
|    |                              | developer.applicationmanager.policyconfigurator                           | INFO  | View/Edit |  |  |
|    |                              | developer.applicationmanager.sip2sipapplication                           | INFO  | View/Edit |  |  |
|    |                              | developer.applicationmanager.sip2sipapplication.b2bcallbridge             | INFO  | View/Edit |  |  |
| 1  | Reset t                      | o info Set to debug Select all Unselect all                               |       |           |  |  |

User: admin Access: Read-write System host name: rchexpc01 System time: 14:15 CDT

Paso 20. Elija Reset to info como se muestra en la imagen.

| Supp  | Support Log configuration You ar                                          |       |           |  |  |  |  |
|-------|---------------------------------------------------------------------------|-------|-----------|--|--|--|--|
|       | Name 💌                                                                    | Lovel | Actions   |  |  |  |  |
|       | developer.abstraction                                                     | INFO  | View/Edit |  |  |  |  |
|       | developer.addresschooser                                                  | INFO  | View/Edit |  |  |  |  |
|       | developer.adminusermanager                                                | INFO  | View/Edit |  |  |  |  |
|       | developer.adminusermanager.accessconfwriter                               | INFO  | View/Edit |  |  |  |  |
|       | developer.adminusermanager.consolegidswriter                              | INFO  | View/Edit |  |  |  |  |
|       | developer.alarmmanager                                                    | INFO  | View/Edit |  |  |  |  |
|       | developer.alternates.config                                               | INFO  | View/Edit |  |  |  |  |
|       | developer.application                                                     | INFO  | View/Edit |  |  |  |  |
|       | developer.applicationmanager                                              | INFO  | View/Edit |  |  |  |  |
|       | developer.applicationmanager.fastpathapplication                          | INFO  | View/Edit |  |  |  |  |
|       | developer.applicationmanager.fastpathapplication.dialogeventpackagexml    | INFO  | View/Edit |  |  |  |  |
|       | developer.applicationmanager.fastpathapplication.xciscoremoteccrequestxml | INFO  | View/Edit |  |  |  |  |
|       | developer.applicationmanager.livenessmonitor                              | INFO  | View/Edit |  |  |  |  |
|       | developer.applicationmanager.livenessmonitor.allowedmethods               | INFO  | View/Edit |  |  |  |  |
|       | developer.applicationmanager.policy                                       | INFO  | View/Edit |  |  |  |  |
|       | developer.applicationmanager.policyconfigurator                           | INFO  | View/Edit |  |  |  |  |
|       | developer.applicationmanager.sip2sipapplication                           | INFO  | View/Edit |  |  |  |  |
|       | developer.applicationmanager.sip2sipapplication.b2bcallbridge             | INFO  | View/Edit |  |  |  |  |
| Reset | to info Set to debug Select all Unselect all                              |       |           |  |  |  |  |

```
User: admin Access: Read-write System host name: rchexpc01 System time: 14:16 CDT
```

Paso 21. Repita del paso 16 al paso 20 en Expressway-Core.

Nota: también puede descargar el registro PRT de Jabber para realizar análisis adicionales.

## Jabber MRA mediante Expressway habilitado para SSO

#### **Expressway-Core**

Paso 1. Vaya a Mantenimiento > Diagnóstico > Registro de diagnóstico.

#### Paso 2. Elija Advanced Support Log configuration.

Paso 3. Marque estas casillas de verificación:

- desarrollador.edgeconfigprovisioning
- desarrollador.edgeconfigprovisioning.uds
- developer.edgeconfigprovisioning.server.sso
- desarrollador.administración.sso
- desarrollador.xmlapi.sso
- developer.cdbtable.cdb.edgeSsoStatus
- desarrollador.xcp
- developer.xcp.cm
- developer.xcp.jabber

Paso 4. Elija Set to debug en la parte inferior de la página.

Paso 5. Elija Diagnóstico en la parte superior derecha de la página.

Paso 6. Marque la casilla de verificación Take tcpdump while logging.

Paso 7. Elija Iniciar nuevo registro.

#### Expressway-Edge

#### Paso 8. Vaya a Mantenimiento > Diagnóstico > Registro de diagnóstico.

#### Paso 9. Elija Advanced Support Log configuration.

Paso 10. Marque estas casillas de verificación:

- desarrollador.edgeconfigprovisioning
- $\bullet \ developer.cdb table.cdb.edgeSsoStatus$
- desarrollador.xcp
- developer.xcp.cm
- developer.xcp.jabber

Paso 11. Elija Set to debug en la parte inferior de la página.

- Paso 12. Elija Diagnóstico en la parte superior derecha de la página.
- Paso 13. Marque la casilla de verificación Take tcpdump while logging.
- Paso 14. Elija Iniciar nuevo registro.
- Paso 15. Reproducción del problema
- Paso 16. Elija **Detener registro** después de reproducir el problema.
- Paso 17. Elija Descargar registro.
- Paso 18. Elija Advanced Support Log configuration.
- Paso 19. Haga clic en Seleccionar todo.
- Paso 20. Elija Restablecer a información.

Paso 21. Repita del paso 16 al paso 20 en Expressway-Core.

# Teléfonos IP 78XX/88XX y terminales de la serie DX con MRA a través de Expressway

#### **Expressway-Core**

Paso 1. Vaya a Mantenimiento > Diagnóstico > Registro de diagnóstico.

#### Paso 2. Elija Advanced Support Log configuration.

Paso 3. Marque estas casillas de verificación:

- desarrollador.edgeconfigprovisioning
- desarrollador.edgeconfigprovisioning.uds
- desarrollador.xcp
- developer.xcp.cm

Paso 4. Elija Set to debug en la parte inferior de la página.

Paso 5. Elija **Diagnostics** en la pantalla superior derecha.

Paso 6. Marque la casilla de verificación Take tcpdump while logging.

Paso 7. Elija Iniciar nuevo registro.

#### Expressway-Edge

Paso 8. Vaya a Mantenimiento > Diagnóstico > Registro de diagnóstico.

#### Paso 9. Elija Advanced Support Log configuration.

Paso 10. Marque estas casillas de verificación:

- desarrollador.edgeconfigprovisioning
- desarrollador.xcp
- developer.xcp.cm

Paso 11. Elija Set to debug en la parte inferior de la página.

- Paso 12. Elija Diagnóstico en la parte superior derecha de la página.
- Paso 13. Marque la casilla de verificación Take tcpdump while logging.
- Paso 14. Elija Iniciar nuevo registro.
- Paso 15. Reproducción del problema
- Paso 16. Elija Detener registro después de reproducir el problema.
- Paso 17. Elija Descargar registro.
- Paso 18. Elija Advanced Support Log configuration.
- Paso 19. Haga clic en Seleccionar todo.
- Paso 20. Elija Restablecer a información.
- Paso 21. Repita del paso 16 al paso 20 en Expressway-Core.

**Nota**: también puede descargar el <u>registro PRT de los terminales Cisco 78XX y 88XX Series</u> para realizar análisis adicionales.

### Información Relacionada

- Problemas más comunes de Collaboration Edge
- Resolución de problemas de inicio de sesión de Jabber
- Soporte Técnico y Documentación Cisco Systems

#### Acerca de esta traducción

Cisco ha traducido este documento combinando la traducción automática y los recursos humanos a fin de ofrecer a nuestros usuarios en todo el mundo contenido en su propio idioma.

Tenga en cuenta que incluso la mejor traducción automática podría no ser tan precisa como la proporcionada por un traductor profesional.

Cisco Systems, Inc. no asume ninguna responsabilidad por la precisión de estas traducciones y recomienda remitirse siempre al documento original escrito en inglés (insertar vínculo URL).